## Patient Registration Part 1 (AG)

## Introduction

- Patient Registration (AG), is a menu-driven application for the Indian Health Service RPMS application
- Patient Registration provides for:
  - Entry of new patients
  - Editing of existing patient records
  - Entry of third parties to bill for patient care
  - Ability to print several reports

# Objectives

- Navigate the registration interface
- Register a new patient
- Enter alternate resources
  - Private, Medicare, Medicaid
  - Coordinate Benefits
- Edit an existing patient
- Overview of IHS eligibility letter
- Overview of reports menu

### **Reference Materials**

- AG User Manuals
  - Patient Registration (7.1\*11)
- Feedback Page
- RPMS Training Schedule
- FTP Patient Registration

### PATIENT REGISTRATION MENU OPTION

### **PRTG Menu Options**

2011 DEMO HOSPITAL Patient Registration \*\*\* NOTE: IF YOU EDIT A PATIENT AND SEE THEIR NAME IN REVERSE VIDEO \*\*\* \*\*\* WITH '(RHI)' BLINKING NEXT TO IT, IT MEANS THEY HAVE RESTRICTED \*\*\* \*\*\* HEALTH INFORMATION \*\*\* ADD ADD a new patient EDIT a patient's file EPT FAC Print a FACE SHEET Enter NON-MANDATORY new patient information NON NAM CORRECT the patient's NAME CHR EDIT the patient's CHART NUMBER. INACTIVATE/ACTIVATE a patient's file TNA RPT REGISTRATION REPORTS ... DELETE a patient's Health Record Number DEL Review and edit DECEASED or INACTIVE patient files REV Print an EMBOSSED CARD EMB SCAN the patient files ... SCA Third Party Billing Reports ... THR Print tub-file INDEX cards .... TND LBLLABELS menu ... Edit one of the Patient's PAGEs ... PAG print Face sheet, Index card, Embossed card FTE Medicare Secondary Payer Menu ... MSP Update patient's Personal Health Record Access PHR Print IHS Eligibility Letter ACA Verify IHS Eligibility Letter ACAV

Select Patient Registration Option:

#### Function

#### When to Use

| ADD<br>(7)   | Add a new patient                                 | Register a new patient who has never been entered into the system                   |
|--------------|---------------------------------------------------|-------------------------------------------------------------------------------------|
| EPT<br>(37)  | Edit existing patient information                 | Edit demographic, tribal, or billing information of a patient already in the system |
| FAC<br>(107) | Print a Face Sheet                                | Print a Face Sheet for each patient at the time of registration or edit             |
| NON<br>(61)  | Enter non-mandatory<br>new patient<br>information | Complete the registration of a patient registered through the Quick Entry Option    |

#### Function

When to Use

| NAM*<br>(81)  | Correct a patient's name             | Update a patient's name and/or store maiden names and aliases      |
|---------------|--------------------------------------|--------------------------------------------------------------------|
| CHR*<br>(83)  | Edit the patient's chart number      | Change patient chart number                                        |
| INA*<br>(90)  | Inactivate/activate a patient's file | Inactivate or reactivate a patient file                            |
| RPT<br>(117)  | Registration reports                 | Choose to view or print a report from a variety of options         |
| VIEW<br>(157) | View patient's registration data     | View patient data when there is not access to the patient database |

#### Function

When to Use

| DEL* | Delete a patient's  | Delete a patient file incorrectly entered |
|------|---------------------|-------------------------------------------|
| (84) | Heath Record Number | (wrong facility)                          |

| REV | Review and edit | Edit deceased/inactive files without |
|-----|-----------------|--------------------------------------|
| ()  |                 |                                      |

- (87) deceased/inactive reactivating patient files
- EMBPrint an embossedPrint card any time a patient's name,(108)cardSSN, community, HRN, or DOB is

changed

SCA Scan the patient files Scan to find a patient's file (including (158) inactive or deceased)

#### Function

#### When to Use

| THR<br>(164) | Third Party Billing reports     | View or print third party billing reports<br>(4 options)                                                                                     |
|--------------|---------------------------------|----------------------------------------------------------------------------------------------------|
| IND<br>(110) | Print tub-file index<br>cards   | Print card any time a patient's name,<br>insurance address, emergency contact,<br>or phone information is changed (when<br>used at facility) |
| LBL<br>(170) | Labels menu                     | List and print address and/or chart labels                                                                                                   |
| PAG<br>(88)  | Edit one of the patient's pages | Update information on one page (i.e. family address on several patients)                                                                     |

#### Function

| FIE | Print Face | Sheet, |
|-----|------------|--------|
|-----|------------|--------|

- (115) index card, and embossed card
- MSP Medicare Secondary
- (96) Payer menu

When to Use

Print Face Sheet, index card, and embossed card of patient

Interview patient for MSP data, add MSP signature, or print completed/bank MSP form

## Main Menu NEW Options

#### Function

- PHR Update patient's personal health record access
- ACA Print IHS Eligibility Letter

#### When to Use

Document if the patient is accessing their personal health record

Print IHS Eligibility letter for patients

ACAVVerify IHS EligibilityVerify the IHS Eligibility letter using aLetterunique identifier

### **REGISTER NEW PATIENT**

### OVERVIEW OF NEW REGISTRATION DATA (PAGES 1-3)

## ENTERING PATIENT INSURANCE (PAGE 4)

## Page 4: Summary Coverage

- Private Insurance
- Medicare
  - Part A, B, D
  - Railroad Retirement
- Medicaid
- Guarantor
- Workman's Comp
- Third Party Liability

### **COORDINATING BENEFITS**

### Sequencing Patient Insurance

Enter S(equence), A(dd) insurer, E(dit) insurer, T(oggle seq category) V(iew) Historical Sequence Dates L(ist inactive eligibilities): T

Select one of the following:

| М | MEDICAL COVERAGE               |
|---|--------------------------------|
| D | DENTAL COVERAGE                |
| 0 | OPTOMETRY COVERAGE             |
| R | PHARMACY COVERAGE              |
| Ρ | MENTAL HEALTH COVERAGE         |
| Т | THIRD PARTY LIABILITY COVERAGE |
| W | WORKMAN'S COMP COVERAGE        |
| U | SUMMARY PAGE                   |

Enter response:

### MSP menu option

Select Patient Registration Option: MSP Medicare Secondary Payer Menu

| ASK  | Interview patient for MSP data |
|------|--------------------------------|
| ASIG | ADD Signature on File for MSP  |
| COMP | Print Completed MSP form       |
| FORM | Print BLANK MSP form           |

### **OVERVIEW OF PATIENT REGISTRATION DATA (PAGES 5-10)**

### **IHS ELIGIBILITY LETTER**

# **IHS Eligibility Letter**

- Document eligibility for IHS services
  - Hardship exemption
  - Internal Revenue Service
- Only eligible patients can receive letter
  - Eligibility status (Page 1)
- Protected document
  - Verification procedures

### **IHS Eligibility Letter**

Select PATIENT NAME: DEMO, PATIENT ONE M 01-01-1980 XXX-XX-9999 DH 9991 DEVICE: HOME// VT Right Margin: 80// <Date> RE: <First Middle Last Name> <Address line 1> <City, State Zip> Dear Federal or State Marketplace, We have received a request to verify eligibility for Indian Health Service (IHS) coverage for <First Middle Last Name>. Upon review of our local facility data, we confirm that this individual is an Indian eligible for services through an Indian health care provider as defined by 42 CFR 447.50 or is eligible for services through the Indian Health Service in accordance with 25 USC 1680c(a), (b), or (d)(3). Eligibility for such services under 42 CFR Part 136 has been verified at the <Facility Name> within the Indian Health Service <Area Prefix/Region> Area. If you have any questions, please contact us at: <Facility Phone Number> Sincerely, <Signing User, Title> <Facility Name> <Area Prefix/Region> Area UNIQUE IDENTIFIERS: DOB: <Date of Birth> SSN: <Last 4 of SSN> <Unique Identifier>

## Verify IHS Eligibility Letter

PATIENT REGISTRATION DEMO HOSPITAL Verify IHS Eligibility Letter

Verify the authenticity of a printed IHS Eligibility Letter by entering the unique identifier code given to you by the representative of the entity requesting verification.

\*\* NOTE: The codes printed on the IHS Eligibility Letters are unique to \*\* \*\* a facility and can only be verified at the site it was printed from. \*\*

ENTER THE UNIQUE IDENTIFIER CODE (MINIMUM 21 DIGITS): ENTER THE UNIQUE IDENTIFIER CODE (MINIMUM 21 DIGITS): 9UG089QXK2TW2772QJX387

|                              | LETTER       | RPMS                  | RESULTS |
|------------------------------|--------------|-----------------------|---------|
|                              |              |                       |         |
| RECORD NUMBER:               | 22           | 22                    | PASSED  |
| USER:                        | ADM,S        | ADMIN, SYSTEM         | PASSED  |
| DATE/TIME:                   | Sep 24, 2013 | Sep 24, 2013@09:34:11 | PASSED  |
| PT NAME:                     | DEM,P        | DEMO, PATIENT ONE     | PASSED  |
| PT DOB:                      | Jan 01, 1980 | Jan 01, 1980          | PASSED  |
| PT SSN:                      | XXX-XX-9991  | XXX-XX-9991           | PASSED  |
| Decene Enters to reations to |              |                       |         |

Press Enter to continue.:

### REPORTS

### **Menu Report Options**

PATTENT REGISTRATION 2013 DEMO HOSPITAL REGISTRATION REPORTS \*\*\* NOTE: IF YOU EDIT A PATIENT AND SEE THEIR NAME IN REVERSE VIDEO \*\*\* WITH '(RHI)' BLINKING NEXT TO IT, IT MEANS THEY HAVE RESTRICTED \*\*\* \*\*\* HEALTH INFORMATION \*\*\* ALP print REGISTERED PATIENTS ALPHABETICALLY print REGISTERED PATIENTS by CHART NUMBER CHR ENT print all patients in ENTIRE DATA BASE COM Print list of COMMISSIONED OFFICERS & DEPENDENTS INV print INVALID DATA ENTRIES - PATIENT FILES DAI REGISTRATION DAILY ACTIVITY REPORTS LOC print LOCATON OF PATIENT'S HOME Print list of MEDICARE/RAILROAD RET. holders. MCR MCRA Print List of Medicare Part A Enrollees Print List of Medicare Part B Enrollees MCRB Print List of Medicare Part A & B Enrollees MCR\* Print List of Medicare Part D Enrollees MCRD Print List of Medicare/Medicaid Enrollees MM print ADDITIONAL REGISTRATION INFORMATION ADD MCD Print lists of MEDICAID ACCOUNTS ... Print patients with TEMPORARY CHART NUMBERS TEM BLOOD QUANTUM Statistical Reports ... BLO OVE Print list of patients - 65 yrs and older Print List of Patients - 18 yrs and younger YNG DOB List patients in DATE-OF-BIRTH order VET VETERANS PVT Print List of Private Insurance Enrollees SSN SSN Reports Menu ... HIPAA-Restricted Health Info by Dt entered, user RHI1 BCC BLANK COMMUNITY/CITY REPORT STD Check format of Names Print Field Audit Report ERP PDP LISTING OF POTENTIAL DUPLICATE PATIENTS Print Benefits Coordinator Productivity Report BCP Benefits Coordinator Productivity by Coordinator BCPC AGE Patient Age Report Print a Listing of Patient Email Addresses EML FAUD FULL PATIENT FILE AUDIT

### Resources

- IHS RPMS homepage <u>https://www.ihs.gov/RPMS/</u>
- IHS FTP Patient Registration
  <u>ftp://ftp.ihs.gov/pubs/rpms-training/PatientRegistration/</u>
- Patient Registration User Manual (AG): <u>https://www.ihs.gov/RPMS/PackageDocs/AG/ag\_071u.pdf</u>

### **QUESTIONS?**